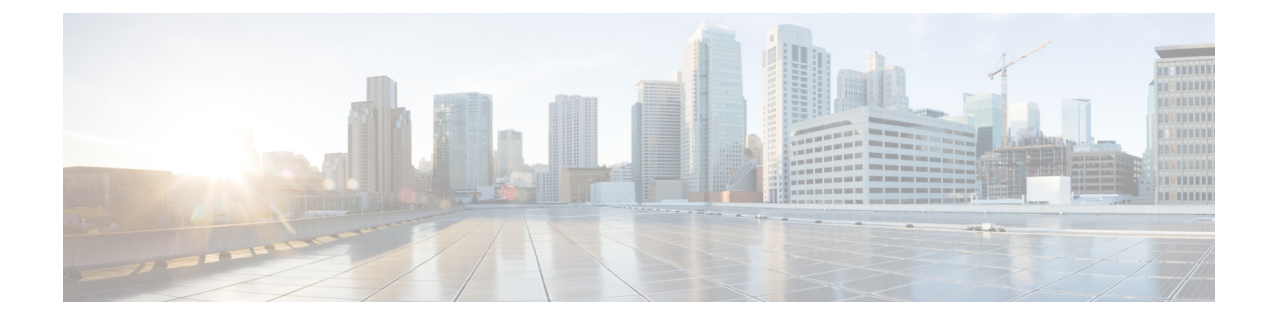

# **Installing Cisco VTS on OpenStack**

The following sections provide details about installing VTS on a Linux-OpenStack environment. Ensure that you review the Prerequisites chapter, before you begin installing VTS.

- Installing Cisco VTS in a Linux—OpenStack Environment, on page 1
- Installing Cisco VTS 265 Components in OSPD, on page 10
- Installing VTSR, on page 10
- Installing VTF on OpenStack, on page 21
- Verifying VTS Installation, on page 28
- Changing Password for Cisco VTS from VTS GUI, on page 30
- Encrypting the Password, on page 31

# Installing Cisco VTS in a Linux—OpenStack Environment

Installing Cisco VTS in an OpenStack environment involves:

- Installing the VTC VM. See Installing the VTC VM, on page 1 for details.
- Installing the Host Agent and the Open Stack Neutron Plugin.

See Installing Host Agent, on page 8 and Registering OpenStack VMM, on page 7

### Installing the VTC VM

You can install the VTC VM using either the automatic or manual configuration option.

To install the VTC VM using an ISO file (Auto Configuration), see Installing VTC VM—Automatic Configuration Using ISO File, on page 2.

To install VTC VM using the virt-manager application (Manual Configuration), see Installing VTC VM—Manual Configuration Using virt-manager Application, on page 4.

To install VTC VM using VNC (Manual Configuration), see Installing VTC VM - Manual Configuration using VNC, on page 5.

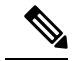

**Note** If you need to access the VTC VM's console using virt-manager, VNC, or SPICE, it may be necessary to manually switch to tty1 using the CTRL+ALT+F1 key combination. After connecting to the VM's console, if the output shows a blank screen, then you must manually switch to tty1.

### Installing VTC VM—Automatic Configuration Using ISO File

To enable configuration using ISO file, the administrator needs to create a text file with the VM settings, wrap it into an ISO file, and then attach the ISO to the VM's CD drive.

- **Step 1** Connect to any linux server that is reachable to all the controller/compute nodes as well as the fabric devices via SSH, and copy the vtc.qcow2 file to /var/lib/libvirt/images/ folder.
- **Step 2** Copy the vtc.sample.xml file to your controller. A sample XML file is available at Sample XML File—VTC Installation.
- **Step 3** Create a file called config.txt. The contents of the file is given in the below example:

Note: Underlay IPv6 is not supported for VTSR in Cisco VTS 2.5.2.

#### Hostname=vtc

```
ManagementIPv4Method=Static
ManagementIPv4Address=1.1.1.2
ManagementIPv4Netmask=255.255.255.0
ManagementIPv4Gateway=1.1.1.1
ManagementIPv6Method=Static
ManagementIPv6Address=1::2
ManagementIPv6Netmask=64
ManagementIPv6Gateway=1::1
UnderlayIPv4Method=Static
UnderlayIPv4Address=2.2.2.2
UnderlayIPv4Netmask=255.255.255.0
UnderlayIPv4Gateway=2.2.2.1
UnderlayIPv6Method=Static
UnderlayIPv6Address=2::2
UnderlayIPv6Netmask=64
UnderlayIPv6Gateway=2::1
DNSv4=3.3.3.3
DNSv6=3::3
Domain=cisco.com
NTP=1.1.1.1
vts-adminPassword=cisco123
AdministrativeUser=admin
AdministrativePassword=cisco123
```

#### Note

- Cisco VTS follows the restrictions on valid hostnames as specified in RFC 952 and RFC 1123. Use *a* to *z*, *A* to *Z*, *0* to *9*, and as valid characters on host names. Each label can be from 1 to 63 characters long, and the entire hostname can have a maximum of 253 ASCII characters.
  - The config.txt file must have a blank line at the end.
  - If you are using IPv6, all parameters are required. If you are not using IPv6, you need not specify the following parameters:
    - ManagementIPv6Address
    - ManagementIPv6Netmask
    - ManagementIPv6Gateway
    - UnderlayIPv6Address
    - UnderlayIPv6Netmask
    - UnderlayIPv6Gateway
    - DNSv6

#### In this file:

- Hostname—The hostname of the VM
- ManagementPv4Method—Whether to use DHCP, Static, or None IPv4 addressing for the management interface (eth0)
- ManagementIPv4Address—Management IPv4 address of the VM (required only for static addressing)
- ManagementIPv4Netmask—Management IPv4 netmask of the VM (required only for static addressing)
- ManagementIPv4Gateway—Management IPv4 gateway of the VM (required only for static addressing)
- ManagementPv6Method—Whether to use DHCP, Static, SLAAC, or None IPv6 addressing for the management interface (eth0)
- ManagementIPv6Address—Management IPv6 address of the VM (required only for static addressing)
- ManagementIPv6Netmask—Management IPv6 netmask of the VM (required only for static addressing)
- ManagementIPv6Gateway—Management IPv6 gateway of the VM (required only for static addressing)
- UnderlayPv4Method—Whether to use DHCP, Static, or None IPv4 addressing for the underlay interface (eth1)
- UnderlayIPv4Address—Underlay IPv4 address of the VM (required only for static addressing)
- UnderlayIPv4Netmask—Underlay IPv4 netmask of the VM (required only for static addressing)
- UnderlayIPv4Gateway—Underlay IPv4 gateway of the VM (required only for static addressing)
- UnderlayPv6Method—Whether to use DHCP, Static, SLAAC, or None IPv6 addressing for the underlay interface (eth1)
- UnderlayIPv6Address—Underlay IPv6 address of the VM (required only for static addressing)
- UnderlayIPv6Netmask—Underlay IPv6 netmask of the VM (required only for static addressing)

- UnderlayIPv6Gateway—Underlay IPv6 gateway of the VM (required only for static addressing)
- DNSv4—DNS IPv4 address (required only for static addressing or if DHCP does not send the option) contains multiple entries separate it with comma. For example, DNSv4=171.70.168.183,173.36.131.10,173.37.137.85
- DNSv6—DNS IPv6 address contains multiple entries enclosed by double quotes " ". For example, DNSv6="2001:192:168:1::1". (This DNS IPv6 address is required only for static and SLAAC addressing or if DHCP does not send the option).
- Domain—DNS search domain (required only for static addressing or if DHCP does not send the option)
- NTP—NTP IPv4 address, IPv6 address, or FQDN (required only for static addressing or if DHCP does not send the
  option)
- · vts-adminPassword—Password for the vts-admin user
- AdministrativeUser—New administrative user for login via SSH
- · AdministrativePassword-Password for the new administrative user
- **Step 4** Use mkisofs to create an ISO file. For example:

mkisofs -o config.iso config.txt

- **Note** If there are DNS entries in your config.txt and changes are made, then a new ISO image must be created. Else, use the existing ISO image.
- **Step 5** Create the VTC VM using following command:

virsh create vtc.sample.xml

### Installing VTC VM—Manual Configuration Using virt-manager Application

To install the VTC VM, configuring the VM, manually, using the virt-manager application:

- **Step 1** Connect to the controller node via SSH, and copy the vtc.qcow2 file to /var/lib/lib/irt/images/ folder.
- **Step 2** Copy the vtc.sample.xml file to your controller. Modify it as per your setup.
- **Step 3** Create the VTC VM using following command:

virsh create vtc.sample.xml

**Step 4** Run the command:

```
virsh list --all
```

It should display:

| I¢ | f   | Name    | State |
|----|-----|---------|-------|
|    |     |         |       |
| 2  | VTC | running |       |

Step 5 Start virt-manager. Run:

virt-manager

**Step 6** Once virt-manager window opens, click on the VTC VM to open up the VTC VM console.

In the console you get the installation wizard which takes you through the steps to configure VTC VM for the first time.

- **Step 7** Enter the following:
  - **Note** For items that take multiple values, such as DNS and NTP, each value must be separated by a space.
    - VTS Hostname
    - DHCP/Static IP configuration for static IP
    - Management IP address for VTC-This is the management IP address.
    - Management IP Netmask
    - · Management Gateway address
    - DNS Address
    - DNS Search domain
    - Underlay IP address-This is the IP address for internal network.
    - Underlay IP Netmask
    - Underlay IP Gateway
    - NTP address—Can be same as gateway IP address.
    - Password change for user vts-admin—Enter the default user vts-admin password. The vts-admin user is used for
      password recovery and to revisit a configuration screen if you make a mistake or need to change the information.
      If you log in to the VTC VM using vts-admin username and password again, you will get the same dialog to go
      through the VTC VM setup again.
    - Administrator User—Enter administrative username and password. This username and password are used to login to the VM via SSH.
    - · Password for administrator user

VTC VM reboots at this time. Wait for two minutes for the VTC VM to be up. You can ping the IP address given for VTC VM in the setup process to verify whether the VTC VM is up.

**Step 8** SSH into VTC VM using the IP address, administrative username/password given in the setup process (not vts-admin user).

### Installing VTC VM - Manual Configuration using VNC

If the server where VTC is to be installed resides on a remote location with network latency or low bandwidth, you may want to opt for the use of VNC in order to gain graphical console access to the VTC VM, and manually configure the VM. To do this:

- Step 1 Connect to the controller node via SSH, and copy the vtc.qcow2 file to /var/lib/libvirt/images/ folder.
- **Step 2** Copy the vtc.sample.xml file to your controller. Modify it as per your setup. A sample XML file is available at Sample XML File—VTC Installation.
- **Step 3** Replace the following sections of the vtc.sample.xml file:

### with the following:

- **Note** Setting the listen address to 0.0.0.0 allows external clients to connect to the VNC port (5900). You will also need to make sure that iptables configuration (if any) allows inbound TCP port 5900 connections.
- **Step 4** Create the VTC VM using following command:

```
virsh create vtc.sample.xml
```

You should now be able to use a VNC client to connect to the graphics console of the VTC VM to continue with the setup process.

- **Step 5** Enter the following:
  - **Note** For items that take multiple values, such as DNS and NTP, each value must be separated by a space.
    - VTS Hostname
    - DHCP / Static IP configuration for static IP
    - Management IP address for VTC-This is the management IP address.
    - Management IP Netmask
    - · Management Gateway address
    - DNS Address
    - · DNS Search domain
    - Underlay IP address-This is the IP address for internal network.
    - Underlay IP Netmask
    - Underlay IP Gateway
    - NTP address—Can be same as gateway IP address.
    - Password change for user vts-admin—Enter the default user vts-admin password. The vts-admin user is used for
      password recovery and to revisit a configuration screen if you make a mistake or need to change the information.
      If you log in to the VTC VM using vts-admin username and password again, you will get the same dialog to go
      through the VTC VM setup again.
    - Administrator User—Enter administrative username and password. This username and password are used to login to the VM via SSH.
    - · Password for administrator user

VTC VM reboots at this time. Wait for two minutes for the VTC VM to be up. You can ping the IP address given for VTC VM in the setup process to verify whether the VTC VM is up.

**Step 6** SSH into VTC VM using the IP address, administrative username/password given in the setup process (not vts-admin user).

## Installing OpenStack Plugin

The OpenStack plugin gets installed when you register the VMM from the Cisco VTS GUI. See Registering OpenStack VMM, on page 7, for details.

This is applicable when Admin has selected **Yes** to the Question "Do you want VTS to install VMM plugin components?", in VMM Page of Cisco VTS UI. If the admin selected **No** then plugin is not installed, and the installation of plugin needs to be done manually on OpenStack Controllers.

Note

This procedure is supported only for OpenStack Newton.

### **Registering OpenStack VMM**

You can register the OpenStack VMM using the Cisco VTS GUI.

If you opt for the guided set up using the Setup wizard, VMM registration is done as part of the wizard flow. See the *Using the Setup Wizard* section in the *Getting Started with Cisco Virtual Topology System* chapter in the *Cisco VTS User Guide* for details.

If you are not using the Setup wizard, you can register the VMM using the **Administration > Virtual Machine Manager** UI.

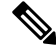

**Note** If you install an unsupported OpenStack plugin version, you might encounter errors after installation. We recommend that you review the Supported Virtual Machine Managers section before you install the OpenStack plugin.

- **Step 1** Go to Administration > Virtual Machine Manager.
- **Step 2** Click the **Add** (+) button.

The Register VMM page is displayed.

### **Step 3** Enter the VMM Details:

- Name—Name of the VMM.
- Version —Specify the version from the drop-down. If you choose openstack-newton as the Version in the Version drop-down, it displays a question "Do you want VTS to install VMM plugin components?".

If you choose **No**, enter the VMM ID. You can enter the VMM ID present in the file /etc/neutron/plugins/ml2/ml2\_conf.ini in the controller machine. By default, **Yes** is chosen.

- Mode—Whether the VMM has been registered as Trusted or Untrusted.
- API Endpoint Details—The fields differ based on the VMM you choose.
  - API Endpoint Details for OpenStack

- API Protocol: IP Address: Port—VMM service endpoint's IPv4/IP6 address and port. Make sure you use the same IP address format (IPv4/IPv6) for all IP address fields. Mixed mode is not supported.
- Keystone Protocol: IP Address: Port-Keystone protocol, IP address and port for OpenStack.
- Openstack Admin Project—Tenant with Administrator privileges in OpenStack. This can be any tenant
  with Administrator privileges. Any change to this tenant name, username, and passphrase needs to be
  updated in Cisco VTS for Multi-VMM operations to work properly.
- Admin User Name—admin user for the admin project in OpenStack.
- Admin Passphrase—Password of the admin user.

#### Step 4 Click Register.

After the VMM is registered successfully, the Plugin sections open up.

#### Step 5 For OpenStack:

- **Note** If you choose **No** for the question 'Do you want VTS to install VMM plugin components?' in VMM Details, the radio button mentioned in **a**) is not displayed. It has only the Neutron Server section. The Add Neutron Server popup has the username and password as optional entries. You can choose not to give those. In that case Cisco VTS only saves the IP address. If you enter the Neutron server details you get an option to Save and Validate the plugin installation.
- a) Select the desired radio button to specify whether you want to Install plug in with Red Hat OSP Director or not. If you select Yes, enter the following details:
  - OSP Director IP Address
  - OSP Director User name
  - OSP Director Passphrase
  - **Note** For OSPD 13, username and passphrase are not mandatory. Skip the warning message and continue.
- b) Click Save. The Neutron Servers section opens up.
- c) Click Add (+) to add a Neutron Server. The Add Neutron Server popup is displayed.
- d) Enter the Server IP Address and the Server User Name.
- e) Click **Save** and Install Plugin. You may add more Neutron Servers using the **Add** (+) option, if you have multiple controllers (HA Mode). The Server Plugin Installation status shows whether the installation was a success.
  - **Note** If you had opted not to use OSP Director, you need to enter the password for the Neutron servers while adding the servers.

In case the Plugin Installation Status in the Virtual Machine Manager page shows the failure icon, you may choose to edit the VMM using the Edit option and rectify the error. Click the **Server Plugin Status** icon to view details of the error.

### **Installing Host Agent**

You can use the Host Agent while specifying the Virtual Switch type, in Host Inventory.

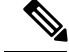

**Note** After the installation of the Host Agent if neutron-vts-agent service is down on the compute host, check whether the compute host has Python module pycrypto installed. If it does not exist, install this module and restart the neutron-vts-agent.

**Step 1** Go to **Inventory** > **Host Inventory**. The Inventory / Host Inventory page appears. The Host Inventory page has two tabs—**Virtual Servers** and **Baremetals**. By default, the page displays Virtual Server details.

- **Step 2** To view host details on Virtual Servers, select the VMM from the Select VMM drop-down, and select the device from the Select Device drop-down list. The following details are displayed:
  - Host Name
  - IP Address
  - Host Type
  - Associated VMM
  - · Virtual Switch
  - Interfaces
  - Installation Status—Shows the installation status.
  - VTF Mode—Displayed on the top left of the table shows the VTF mode you have chosen in the Administration > System Settings window.
- **Step 3** Enter the following host details, while adding a new host or while editing the host:
  - Host Name—This is mandatory. Only letters, numbers, underscore and dashes are allowed. Requires at lease one letter or number. Hostname entered should be of FQDN format, that is, <hostname>.<domain>.
  - Host Interface—IPv4/IPv6 address of the host. This is mandatory.
  - Host IP Address
  - Device Port Name
  - User Name
  - Passphrase
  - Host Configuration
    - VMM ID-The VMM ID of the VMM to which you want to associate the host to.
    - Virtual Switch—Select ovs, then check the Install VTS agent on save check box.
- **Step 4** Enter the following host details, while adding a Baremetal.
  - Host Name—Enter the Baremetal host name.
    - **Note** Do not use "/" and space in the host name.
  - Host IP Address

• Host Interface—Specify the mandatory host interfaces details such as Name, Device Interface and so on.

Step 5 Click Save.

After the installation is complete you can see the green check button under Installation Status.

**Note** This is applicable when Admin has selected **Yes** to the Question "Do you want VTS to install components?", in VMM Page of VTS UI. If the admin had selected **No** then host agent is not installed, and the installation of host agent needs to be done manually on computes.

If there are VMM plugins and host-agent installation issues, please check the following files respectively on the VTC VM for further troubleshooting.

```
/opt/vts/log/{HOST_IP_ADDRESS}_ansible_logger.log
/opt/vts/log/hostagent-ansible/{HOST IP ADDRESS} host agent install.log
```

- **Step 6** Specify the physnet type. This is mandatory. You can find this using **ovs bridge #sudo ovs-vsctl show | more**. By default, it is *tenant*.
- **Step 7** Log in to the compute and check the service is up and running.

# sudo service neutron-vts-agent status

**Note** If compute has server-type "virtual-server" has to be associated with a VMM prior to the upgrade. If there is no VMM associated, "virtual-server" will be converted to a "baremetal" type during the upgrade. This is because VMM association is mandatory for a virtual server starting VTS v2.6.2.

# Installing Cisco VTS 265 Components in OSPD

For more information, see Cisco VTS 2.6.5 Component in OSPD.

# Installing VTSR

The VTSR VM acts as the control plane for the VTF. You need to install VTSR only if you plan to have a VTF in your set up. Installing VTSR involves:

• Generating an ISO file. See Generating an ISO for VTSR, on page 10, for details.

To generate VTSR day0 config, we need to create the site on VTC GUI first and use the generated site-id in vtsr day0 config file to generate the vtsr day0 iso file.

• Deploying the VTSR on the VMM. See Deploying VTSR on OpenStack, on page 13 or Deploying VTSR on VMware, for details.

## **Generating an ISO for VTSR**

To create an ISO for VTSR:

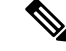

**Note** For an HA installation, you need to create two ISOs and deploy them separately.

If you are upgrading from 2.6, you need to generate the VTSR ISO again with Monit details in the vtsr\_template.cfg file. See also, Upgrading VTSR.

#### **Step 1** Go to /opt/cisco/package/vts/share.

```
Step 2 Make a copy of the new vtsr_template.cfg template and edit for your VTSR instance. A sample vtsr_template.cfg file is given below:
```

```
# This is a sample VTSR configuration file
# Copyright (c) 2015 cisco Systems
# Please protect the generated ISO, as it contains authentication data
# in plain text.
# VTS Registration Information:
 VTS_ADDRESS should be the IP for VTS. The value must be either an ip or a mask.
  VTS ADDRESS is mandatory. If only the V4 version is specified,
# The V4 management interface for the VTSR (NODE1 MGMT NETWORK IP ADDRESS)
  will be used. If the V6 version is specified, the V6 management interface
# for the VTSR (NODE1 MGMT NETWORK IPV6 ADDRESS) must be specified and will be used.
VTS ADDRESS="10.85.88.152"
#VTS IPV6 ADDRESS="a1::10"
# VTS REGISTRATION USERNAME used to login to VTS.
VTS REGISTRATION USERNAME="admin"
# VTS REGISTRATION PASSWORD is in plaintext.
VTS REGISTRATION PASSWORD="Cisco123!"
# VTSR VM Admin user/password
USERNAME="cisco"
PASSWORD="cisco123"
# Mandatory Management-VRF name for VTSR.
VTS MANAGEMENT VRF="vtsr-mgmt-vrf"
# VTSR VM Network Configuration for Node 1:
  NETWORK_IP_ADDRESS, NETWORK_IP_NETMASK, and NETWORK_IP_GATEWAY
#
      are required to complete the setup. Netmask can be in the form of
      "24" or "255.255.255.0"
#
  The first network interface configured with the VTC VM will be used for
   underlay connectivity; the second will be used for the management network.
   For both the MGMT and UNDERLAY networks, a <net-name> NETWORK IP GATEWAY
  variable is mandatory; they are used for monitoring purposes.
# V6 is only supported on the mgmt network and dual stack is
#
  currently not supported, so if both are specified V6 will take priority (and
  requires VTS IPV6 ADDRESS to be set).
  The *V6* parameters for the mgmt network are optional. Note that if V6 is used for mgmt
#
# it must be V6 on both nodes. Netmask must be the prefix length for V6.
NODE1 MGMT NETWORK IP ADDRESS="19.1.0.20"
NODE1 MGMT NETWORK IP NETMASK="255.255.255.0"
NODE1 MGMT NETWORK IP GATEWAY="19.1.0.1"
#NODE1 MGMT NETWORK IPV6 ADDRESS="a1::20"
#NODE1 MGMT NETWORK IPV6 NETMASK="64"
#NODE1 MGMT NETWORK IPV6 GATEWAY="al::1"
NODE1 UNDERLAY NETWORK IP ADDRESS="19.0.128.20"
NODE1_UNDERLAY_NETWORK_IP_NETMASK="255.255.255.0"
NODE1 UNDERLAY NETWORK IP GATEWAY="19.0.128.1"
# AUX network is optional
```

#NODE1 AUX NETWORK IP ADDRESS="169.254.20.100" #NODE1 AUX NETWORK IP NETMASK="255.255.255.0" #NODE1 AUX NETWORK IP GATEWAY="169.254.20.1" # XR Hostname NODE1\_XR\_HOSTNAME="vtsr01" # Loopback IP and netmask NODE1\_LOOPBACK IP ADDRESS="128.0.0.10" NODE1 LOOPBACK IP NETMASK="255.255.255.255" # Operational username and password - optional # These need to be configured to start monit on VTSR #VTSR OPER USERNAME="monit-ro-oper" # Password needs an encrypted value # Example : "openssl passwd -1 -salt <salt-string> <password>" #VTSR OPER PASSWORD="\$1\$cisco\$b88M8bkCN2ZpXgEEc2sG9/" # VTSR monit interval - optional - default is 30 seconds #VTSR MONIT INTERVAL="30" # VTSR VM Network Configuration for Node 2: If there is no HA then the following Node 2 configurations will remain commented and will not be used and Node 1 configurations alone will be applied # For HA , the following Node 2 configurations has to be uncommented VTSR VM Network Configuration for Node 2 # NETWORK IP ADDRESS, NETWORK IP NETMASK, and NETWORK IP GATEWAY are required to complete the setup. Netmask can be in the form of "24" or "255.255.255.0" # The first network interface configured with the VTC VM will be used for # underlay connectivity; the second will be used for the management network. # For both the MGMT and UNDERLAY networks, a <net-name> NETWORK IP GATEWAY # variable is mandatory; they are used for monitoring purposes. # V6 is only supported on the mgmt network and dual stack is # currently not supported, so if both are specified V6 will take priority (and # requires VTS IPV6 ADDRESS to be set). # The \*V6\* parameters for the mgmt network are optional. Note that if V6 is used for mgmt # it must be V6 on both nodes. Netmask must be the prefix length for V6. #NODE2\_MGMT\_NETWORK\_IP\_ADDRESS="19.1.0.21" #NODE2 MGMT NETWORK IP NETMASK="255.255.255.0" #NODE2 MGMT NETWORK IP GATEWAY="19.1.0.1" ##NODE2 MGMT NETWORK IPV6 ADDRESS="a1::21" ##NODE2 MGMT NETWORK IPV6 NETMASK="64" ##NODE2 MGMT NETWORK IPV6 GATEWAY="a1::1" #NODE2 UNDERLAY NETWORK IP ADDRESS="19.0.128.21" #NODE2 UNDERLAY NETWORK IP NETMASK="255.255.255.0" #NODE2 UNDERLAY NETWORK IP GATEWAY="19.0.128.1" # AUX network is optional # Although Aux network is optional it should be either present in both nodes or not present in both nodes. # It cannot be present on Nodel and not present on Node2 and vice versa #NODE2 AUX NETWORK IP ADDRESS="179.254.20.200" #NODE2 AUX NETWORK IP NETMASK="255.255.255.0" #NODE2 AUX NETWORK IP GATEWAY="179.254.20.1" # XR Hostname #NODE2 XR HOSTNAME="vtsr02" # Loopback IP and netmask #NODE2 LOOPBACK IP ADDRESS="130.0.0.1" #NODE2 LOOPBACK IP NETMASK="255.255.255.255" # VTS site uuid VTS SITE UUID="abcdefab-abcd-abcd-abcdefabcdef"

**Step 3** Update the following on *vtsr\_template.cfg* for your deployment.

- **Note** To deploy VTSR in HA mode, you need to create two ISOs. To create two ISOs, comment out the parameters starting NODE2 in the sample file, and provide the appropriate values.
  - VTS\_ADDRESS VTS IP address
  - NODE1\_MGMT\_NETWORK\_IP\_ADDRESS VTSR IP address
  - NODE1\_MGMT\_NETWORK\_IP\_GATEWAY VTSR gateway address
  - NODE1\_UNDERLAY\_NETWORK\_IP\_ADDRESS This is the place where TOR is connected directly
  - NODE1\_UNDERLAY\_NETWORK\_IP\_GATEWAY Underlay network IP address and Underlay network IP gateway should be brought where the VTS underlay network is configured.
- Note VTSR\_OPER\_USERNAME and VTSR\_OPER\_PASSWORD are mandatory to start Monit on VTSR.
   VTSR\_MONIT\_INTERVAL is optional. It is 30 seconds, by default. See *Monitoring Cisco VTS* chapter in the *Cisco VTS User Guide* for details about Monit.
- **Step 4** Run the *build\_vts\_config\_iso.sh* vtsr script: This will generate the ISO file that you need to attach to the VM before booting it.

**Note** Ensure that you log in as a root user.

#### For example:

```
admin@dev: #/opt/cisco/package/vts/bin/build_vts_config_iso.sh vtsr
/opt/cisco/package/vts/share/vtsr_template.cfg
Validating
Generating ISO File.
Done!
admin@dev:~$ ls -l
-rw-r--r-- 1 admin vts-admin 360448 Jan 4 18:16 vtsr_node1_cfg.iso
```

**Note** In case you had entered the parameters for the second ISO, for HA deployment, running the script generates two ISOs.

## **Deploying VTSR on OpenStack**

To deploy VTSR on OpenStack:

```
Step 1 Create VTSR.XML referring the sample XML file. For example:
```

```
<domain type='kvm' id='20'>
<name>SAMPLE-VTSR-1</name>
<memory unit='GiB'>48</memory>
<cpu mode='host-passthrough'/>
<vcpu placement='static'>14</vcpu>
<resource>
<partition>/machine</partition>
</resource>
<cos>
<cos>
<ctype arch='x86_64' machine='pc-i440fx-rhe17.0.0'>hvm</type>
<boot dev='hd'/>
```

```
<boot dev='cdrom'/>
</os>
<features>
 <acpi/>
 <apic/>
  <pae/>
</features>
<clock offset='localtime'/>
<on poweroff>destroy</on poweroff>
<on_reboot>restart</on_reboot>
<on crash>restart</on crash>
<devices>
 <emulator>/usr/libexec/qemu-kvm</emulator>
 <disk type='file' device='cdrom'>
   <driver name='gemu'/>
   <source file='/home/admin/VTS20/images/vtsr node1 cfg.iso'/>
   <target dev='hda' bus='ide'/>
   <readonly/>
  </disk>
  <disk type='file' device='disk'>
   <driver name='qemu' type='qcow2'/>
   <source file='/home/admin/VTS20/images/vtsr.qcow2'/>
   <target dev='vda' bus='virtio'/>
   <alias name='virtio-disk0'/>
   <address type='pci' domain='0x0000' bus='0x00' slot='0x09' function='0x0'/>
  </disk>
  <controller type='usb' index='0'>
   <alias name='usb0'/>
   <address type='pci' domain='0x0000' bus='0x00' slot='0x01' function='0x2'/>
  </controller>
  <controller type='ide' index='0'>
   <alias name='ide0'/>
   <address type='pci' domain='0x0000' bus='0x00' slot='0x01' function='0x1'/>
  </controller>
 <controller type='pci' index='0' model='pci-root'>
   <alias name='pci.0'/>
  </controller>
  <interface type='bridge'>
   <source bridge='br-ex'/>
   <virtualport type='openvswitch'>
      <parameters interfaceid='4ffa64df-0d57-4d63-b85c-78b17fcac60a'/>
   </virtualport>
   <target dev='vtsr-dummy-mgmt'/>
   <model type='virtio'/>
   <alias name='vnet1'/>
   <address type='pci' domain='0x0000' bus='0x00' slot='0x02' function='0x0'/>
  </interface>
 <interface type='bridge'>
   <source bridge='br-inst'/>
   <virtualport type='openvswitch'>
     <parameters interfaceid='4ffa64df-0d67-4d63-b85c-68b17fcac60a'/>
   </virtualport>
   <target dev='vtsr-dummy-2'/>
   <model type='virtio'/>
   <alias name='vnet1'/>
   <address type='pci' domain='0x0000' bus='0x00' slot='0x03' function='0x0'/>
  </interface>
```

```
<interface type='bridge'>
  <source bridge='br-inst'/>
  <virtualport type='openvswitch'>
   <parameters interfaceid='4ffa64df-0f47-4d63-b85c-68b17fcac70a'/>
  </virtualport>
  <target dev='vtsr-dummy-3'/>
  <model type='virtio'/>
  <alias name='vnet1'/>
  <address type='pci' domain='0x0000' bus='0x00' slot='0x04' function='0x0'/>
</interface>
<interface type='bridge'>
  <source bridge='br-inst'/>
  <virtualport type='openvswitch'>
   <parameters interfaceid='4ffa64df-0d47-4d63-b85c-58b17fcac60a'/>
  </virtualport>
  <vlan>
   <tag id='800'/>
  </vlan>
  <target dev='vtsr-gig-0'/>
  <model type='virtio'/>
  <alias name='vnet1'/>
  <address type='pci' domain='0x0000' bus='0x00' slot='0x05' function='0x0'/>
</interface>
<interface type='bridge'>
  <source bridge='br-ex'/>
  <virtualport type='openvswitch'>
   <parameters interfaceid='3ffa64df-0d47-4d63-b85c-58b17fcac60a'/>
  </virtualport>
  <target dev='vtsr-gig-1'/>
  <model type='virtio'/>
  <alias name='vnet1'/>
  <address type='pci' domain='0x0000' bus='0x00' slot='0x06' function='0x0'/>
</interface>
<interface type='bridge'>
  <source bridge='br-inst'/>
  <virtualport type='openvswitch'>
   <parameters interfaceid='a2f3e85a-4de3-4ca9-b3df-3277136c4054'/>
  </virtualport>
  <vlan>
    <tag id='800'/>
  </vlan>
  <target dev='vtsr-gig-2'/>
  <model type='virtio'/>
  <alias name='vnet3'/>
  <address type='pci' domain='0x0000' bus='0x00' slot='0x07' function='0x0'/>
</interface>
<serial type='pty'>
  <source path='/dev/pts/0'/>
  <target port='0'/>
  <alias name='serial0'/>
</serial>
<console type='pty' tty='/dev/pts/0'>
  <source path='/dev/pts/0'/>
  <target type='serial' port='0'/>
  <alias name='serial0'/>
</console>
<input type='tablet' bus='usb'>
  <alias name='input0'/>
</input>
```

```
<input type='mouse' bus='ps2'/>
<graphics type='vnc' port='5900' autoport='yes' listen='0.0.0.0' keymap='en-us'>
<listen type='address' address='0.0.0.0'/>
</graphics>
<video>
<model type='cirrus' vram='9216' heads='1'/>
<alias name='video0'/>
<address type='pci' domain='0x0000' bus='0x00' slot='0x08' function='0x0'/>
</video>
<memballoon model='virtio'>
<alias name='balloon0'/>
<address type='pci' domain='0x0000' bus='0x00' slot='0x0a' function='0x0'/>
</devices>
</devices>
</demin>
```

**Step 2** Create the VM using the XML and pointing the correct qcow2 and ISO.

```
virsh create VTSR.xml
```

**Step 3** To ensure VTSR is configured with the proper Day Zero configuration, SSH to VTSR and then run:

```
RP/0/RP0/CPU0:vtsr01#bash
[xr-vm_node0_RP0_CPU0:~]$docker ps
CONTAINER ID IMAGE COMMAND CREATED STATUS PORTS NAMES
31f6cbe6a048 vtsr:dev "/usr/bin/supervisord" 3 weeks ago Up 7 days vtsr
```

#### **Step 4** Run either of the following commands:

• [xr-vm node0 RP0 CPU0:~]\$docker exec -it vtsr bash

Or,

• [xr-vm node0 RP0 CPU0:~]\$docker exec -it 31 bash

In the second option, 31 is the process ID, which you can get from Step 3.

an out put similar to the below example is displayed:

```
connecting to confd_cli
root@host:/opt/cisco/package# confd_cli -u admin -C
Welcome to the ConfD CLI
admin connected from 127.0.0.1 using console on host
host> en
host# show running-config vtsr-?
Possible completions:
vtsr-config vtsr-day0-config
host(config)# vtsr-config ?
Possible completions:
dhcp-relays global-config interfaces ip-routes l2-networks vm-macs vrfs vtfs
host(config)# vtsr-config
```

## Applying VTSR Device Templates Using vts-cli.sh Script

The Day Zero configuration (OSPF, loopback0) has to be configured on VTSR using the *vts-cli.sh* script. You can apply the following templates:

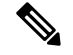

Note

This procedure is not required in case you have VTF in L2 switch mode.

Run vts-cli.sh, after you run sudo su -.

In VTC L3HA scenario, cluster installation will configure loop back and ospf/isis configs on VTSRs based on the information provided in the cluster.conf file. No need to run these templates again for VTEP mode.

- vtsr-underlay-loopback-template. See Applying Loopback Template, on page 19
- vtsr-underlay-ospf-template. See Applying OSPF Template, on page 19
- vtsr-underlay-isis-template. See Applying IS-IS Template, on page 20

To determine the usage go to /opt/vts/bin and enter ./vts-cli.sh

```
# This is a sample VTSR configuration file
# Copyright (c) 2015 cisco Systems
# Please protect the generated ISO, as it contains authentication data
# in plain text.
# VTS Registration Information:
  VTS ADDRESS should be the IP for VTS. The value must be either an ip or a mask.
  VTS ADDRESS is mandatory. If only the V4 version is specified,
#
# The V4 management interface for the VTSR (NODE1 MGMT NETWORK IP ADDRESS)
# will be used. If the V6 version is specified, the V6 management interface
# for the VTSR (NODE1 MGMT NETWORK IPV6 ADDRESS) must be specified and will be used.
VTS ADDRESS="10.85.88.152"
#VTS IPV6 ADDRESS="a1::10"
# VTS REGISTRATION USERNAME used to login to VTS.
VTS REGISTRATION USERNAME="admin"
# VTS REGISTRATION PASSWORD is in plaintext.
VTS REGISTRATION PASSWORD="Cisco123!"
# VTSR VM Admin user/password
USERNAME="cisco"
PASSWORD="cisco123"
# Mandatory Management-VRF name for VTSR.
VTS MANAGEMENT VRF="vtsr-mgmt-vrf"
# VTSR VM Network Configuration for Node 1:
#
  NETWORK IP ADDRESS, NETWORK IP NETMASK, and NETWORK IP GATEWAY
#
      are required to complete the setup. Netmask can be in the form of
      "24" or "255.255.255.0"
#
# The first network interface configured with the VTC VM will be used for
  underlay connectivity; the second will be used for the management network.
#
# For both the MGMT and UNDERLAY networks, a <net-name> NETWORK IP GATEWAY
# variable is mandatory; they are used for monitoring purposes.
#
  V6 is only supported on the mgmt network and dual stack is
  currently not supported, so if both are specified V6 will take priority (and
#
  requires VTS IPV6 ADDRESS to be set).
#
 The *V6* parameters for the mgmt network are optional. Note that if V6 is used for mgmt
# it must be V6 on both nodes. Netmask must be the prefix length for V6.
NODE1_MGMT_NETWORK_IP_ADDRESS="19.1.0.20"
NODE1 MGMT NETWORK IP NETMASK="255.255.255.0"
NODE1 MGMT NETWORK IP GATEWAY="19.1.0.1"
#NODE1 MGMT NETWORK IPV6 ADDRESS="a1::20"
#NODE1 MGMT NETWORK IPV6 NETMASK="64"
#NODE1_MGMT_NETWORK_IPV6_GATEWAY="a1::1"
```

```
NODE1 UNDERLAY NETWORK IP ADDRESS="19.0.128.20"
NODE1 UNDERLAY NETWORK IP NETMASK="255.255.255.0"
NODE1 UNDERLAY NETWORK IP GATEWAY="19.0.128.1"
# AUX network is optional
#NODE1_AUX_NETWORK_IP_ADDRESS="169.254.20.100"
#NODE1 AUX NETWORK IP NETMASK="255.255.255.0"
#NODE1 AUX NETWORK IP GATEWAY="169.254.20.1"
# XR Hostname
NODE1 XR HOSTNAME="vtsr01"
# Loopback IP and netmask
NODE1 LOOPBACK IP ADDRESS="128.0.0.10"
NODE1 LOOPBACK IP NETMASK="255.255.255.255"
# Operational username and password - optional
# These need to be configured to start monit on VTSR
#VTSR OPER USERNAME="monit-ro-oper"
# Password needs an encrypted value
# Example : "openssl passwd -1 -salt <salt-string> <password>"
#VTSR OPER PASSWORD="$1$cisco$b88M8bkCN2ZpXgEEc2sG9/"
# VTSR monit interval - optional - default is 30 seconds
#VTSR MONIT INTERVAL="30"
# VTSR VM Network Configuration for Node 2:
# If there is no HA then the following Node 2 configurations will remain commented and
# will not be used and Node 1 configurations alone will be applied
#
   For HA, the following Node 2 configurations has to be uncommented
#
   VTSR VM Network Configuration for Node 2
# NETWORK IP ADDRESS, NETWORK IP NETMASK, and NETWORK IP GATEWAY
      are required to complete the setup. Netmask can be in the form of
      "24" or "255.255.255.0"
#
  The first network interface configured with the VTC VM will be used for
#
   underlay connectivity; the second will be used for the management network.
#
# For both the MGMT and UNDERLAY networks, a <net-name>_NETWORK_IP_GATEWAY
# variable is mandatory; they are used for monitoring purposes.
# V6 is only supported on the mgmt network and dual stack is
# currently not supported, so if both are specified V6 will take priority (and
  requires VTS IPV6 ADDRESS to be set).
#
# The *V6* parameters for the mgmt network are optional. Note that if V6 is used for mgmt
# it must be V6 on both nodes. Netmask must be the prefix length for V6.
#NODE2 MGMT NETWORK IP ADDRESS="19.1.0.21"
#NODE2_MGMT_NETWORK_IP_NETMASK="255.255.255.0"
#NODE2 MGMT NETWORK IP GATEWAY="19.1.0.1"
##NODE2 MGMT NETWORK IPV6 ADDRESS="a1::21"
##NODE2 MGMT NETWORK IPV6 NETMASK="64"
##NODE2 MGMT NETWORK IPV6 GATEWAY="a1::1"
#NODE2_UNDERLAY_NETWORK_IP_ADDRESS="19.0.128.21"
#NODE2_UNDERLAY_NETWORK_IP_NETMASK="255.255.255.0"
#NODE2 UNDERLAY NETWORK IP GATEWAY="19.0.128.1"
# AUX network is optional
# Although Aux network is optional it should be either present in both nodes
# or not present in both nodes.
  It cannot be present on Nodel and not present on Node2 and vice versa
#NODE2 AUX NETWORK IP ADDRESS="179.254.20.200"
#NODE2 AUX NETWORK IP NETMASK="255.255.255.0"
#NODE2 AUX NETWORK IP GATEWAY="179.254.20.1"
# XR Hostname
#NODE2 XR HOSTNAME="vtsr02"
# Loopback IP and netmask
#NODE2 LOOPBACK IP ADDRESS="130.0.0.1"
#NODE2 LOOPBACK IP NETMASK="255.255.255.255"
```

# VTS site uuid
VTS\_SITE\_UUID="abcdefab-abcd-abcd-abcdefabcdef"

If there are issues in running the commands, check the /opt/vts/bin/vts-cli.log to get more details.

### **Applying Loopback Template**

To apply Loopback template:

Step 1 On VTC (Master VTC in case of an HA setup), go to /opt/vts/bin.

**Step 2** Run the following command:

admin@VTC1:/opt/vts/bin\$ vts-cli.sh -applyTemplate vtsr-underlay-loopback-template

This will prompt you to input the parameters. For example:

**Note** loopback 1 for VTSR device is reserved for VTSR and docker communication. We recommended that you do not use it for VTSR while executing template script.

```
Enter device name: vtsr01
Enter loopback-interface-number: 0
Enter ipaddress: 100.100.100
Enter netmask: 255.255.255.255
Template vtsr-underlay-loopback-template successfully applied to device vtsr01
```

In case you have a VTSR HA setup, apply the template on both VTSRs.

The following message is shown if the configuration got applied correctly:

Template vtsr-underlay-loopback-template successfully applied to device vtsr01

### **Applying OSPF Template**

To apply OSPF template:

Step 1 On VTC (Master VTC in case of an HA setup), go to /opt/vts/bin.

**Step 2** Run the following command:

admin@VTC1:/opt/vts/bin\$ vts-cli.sh -applyTemplate vtsr-underlay-ospf-template

This will prompt you to input the parameters. For example:

```
Enter device name: vtsr01
Enter process-name: 100
Enter router-id: 10.10.10.10
Enter area-address: 0.0.0.0
Enter physical-interface: GigabitEthernet0/0/0/0
Enter loopback-interface-number: 0
Enter default-cost: 10
```

In case you have a VTSR HA setup, apply the template on both VTSRs.

The following message is shown if the configuration got applied correctly:

Template vtsr-underlay-ospf-template successfully applied to device vtsr01

### Applying IS-IS Template

Cisco VTS supports IS-IS as an underlay protocol for VTSR. You can apply the IS-IS underlay template using VTS CLI, to enable this feature.

You must configure Keychain before you apply the IS-IS template.

To apply IS-IS template:

**Step 1** On VTC (Master VTC in case of an HA setup), go to /opt/vts/bin.

#### **Step 2** Apply Keychain template. Run the following command:

admin@VTC1:/opt/vts/bin# ./vts-cli.sh -applyTemplate vtsr-keychain-template

This will prompt you to input the parameters. For example:

Note MD5 cryptography on VTSR and Cisco Nexus 9000 devices does not match. Select HMAC-MD5, if Cisco Nexus 9000 is using MD5.

```
Enter device name: vtsr01
Enter key-chain-name: AUTH
Enter key-id: 1
Enter password (if clear text password, precede password with ! character): !cisco123
Enter accept-lifetime-start-date in yyyy/mm/dd hh:mm:ss format, hh range is 0-23): 2018/02/28 12:00:00
Enter send-lifetime-start-date in yyyy/mm/dd hh:mm:ss format, hh range is 0-23): 2018/02/28 12:00:00
Enter cryptographic-algorithm(options: alg-hmac-sha1-12 or alg-md5-16 or alg-sha1-20 or alg-hmac-md5-16
or alg-hmac-sha1-20): alg-hmac-md5-16
```

In case you have a VTSR HA setup, apply the template on both VTSRs.

The following message is shown if the configuration got applied correctly:

Template vtsr-keychain-template successfully applied to device vtsr01

**Note** If you want to use Keychain with end date, you can use the vtsr-keychain-enddate-template.

**Step 3** Apply the IS-IS Template. Run the following command:

admin@VTC1:/opt/vts/bin# ./vts-cli.sh -applyTemplate vtsr-underlay-isis-template

This will prompt you to input the parameters. For example:

```
Enter device name: vtsr01

Enter instance-name: 1

Enter is-type-level (value can be 1 or 2 or 1and2): 1

Enter mtu: 4352

Enter keychain-name: AUTH

Enter Network-Entity/Net-name(consist of an even number of octets,

and be of the form 01.2345.6789.abcd.ef etc

up to

01.2345.6789.abcd.ef01.2345.6789.abcd.ef01.2345.67.):

47.0004.004d.0001.0001.0c28.0104.00

Enter physical-interface-name: GigabitEthernet0/0/0/0

Enter loopback-interface-number: 0
```

In case you have a VTSR HA setup, apply the template on both VTSRs.

The following message is shown if the configuration got applied correctly:

Template vtsr-underlay-isis-template successfully applied to device vtsr01

### **Enabling Transparent QoS**

To enable Transparent QoS:

**Step 1** On VTC (Master VTC in case of an HA setup), go to /opt/vts/bin.

**Step 2** Apply the Transparent QoS Template. Run the following command:

admin@VTC1:/opt/vts/bin# ./vts-cli.sh -applyTemplate vts-cli -vppQos <enable/disable>

# Installing VTF on OpenStack

This section contains the following topics:

- Inband Installation
- Out of Band Installation

## Inband Installation of VTF on OpenStack

**Note** VTF-Vm mode is deprecated or no longer supported in any OpenStack or vCENTER deployments from VTS 2.6.3 onwards.

We recommend that you register the VMM via the VTS GUI, before you install VTF to ensure there are no errors later.

Before you install VTF, you must install VTSR and register it to VTS. See Installing VTSR, on page 10, for details.

Also, verify whether VTSR is in sync with the VTC. If not, use the sync-from operation via VTS-GUI to synchronize the VTS configuration by pulling configuration from the device. See *Synchronizing Configuration* section in the *Cisco VTS User Guide* for more information on this feature.

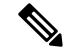

 Note
 On all supported versions of OpenStack, Cisco VTS supports only the vhost deployment mode for VTF. Deploying VTF as a VM is not supported on OpenStack. See OpenStack VTF vhost Mode Considerations for additional details related to vhost mode installation.

VTF as L2 switch is supported on OpenStack Newton and OpenStack Queens.

Before you install VTF, do the following:

• Set additional routes on VTC VM(s)— You need to add routes for all underlay networks into VTC for across-the-ToR underlay communication. For example, if Switched Virtual Interface (SVI) configuration across ToR from VTC is:

```
interface Vlan100
    no shutdown
    no ip redirects
    ip address 33.33.33.1/24
    no ipv6 redirects
    ip router ospf 100 area 0.0.0.0
    ip pim sparse-mode
```

then, below route needs to be added on VTC VM(s):

sudo route add -net 33.33.33.0/24 gw 2.2.2.1

Where, 2.2.2.1 is the SVI IP address on the local ToR from VTC VM(s).

- Step 1 Specify the VTF Mode in the System Settings. Go to Administration > System Settings page, select either L2 or VTEP from the drop-down, based on your requirement.
- **Step 2** Go to **Host Inventory > Virtual Servers**, and edit the host on which VTF-L2/VTEP installation needs to be done.
- **Step 3** Select the VMM Name
- **Step 4** Select the Virtual Switch as vtf-L2 or vtf-vtep.

**Note** The options that you get here are based on your selection for VTF Mode in the System Settings UI.

**Step 5** Go to "VTF Details" tab and enter the required information for the VTF-L2/VTEP.

• VTF Name—Only letters, numbers, and dashes are allowed. Requires at least one letter or number.

- VTF IP—Enter Compute host underlay IPv4 address.
- Subnet Mask—Enter compute host underlay subnet mask.
- Max Huge Page Memory—Max huge page memory % that is being allocated on the host. This value is greater than 0 and less than or equal to 100. Default value is 40.
- Gateway—Enter the Compute host underlay gateway.
- PCI Driver—vfio-pci and uio-pci-generic are supported. Choose an option from the drop-down.
  - **Note** We recommend you use the VFIO driver (on compute nodes where data traffic will be in play) as it is a more robust and secure option. It will involve a reload of the compute as compared to choosing UIO driver option. For Controller with only VTF (for DHCP purposes) we recommend using the UIO driver.
- Underlay Interfaces—Interface connected from compute host to the physical device (N9K/N7K/N5K). It has 2 options, Physical or Bond. Select Physical if you need to add only one interface that are connected from the compute host.

Select Bond option if you need to add multiple interfaces that are connected from the compute host. i.e multiple entries in the Interfaces tab.

- Bond Mode—Choose required Bond mode from the drop-down.
- Bond Interfaces—Add multiple Interfaces.
- Routes to Reach Via Gateway—Routes to reach other underlay networks from this VTF host.

Advanced Configurations Section:

- Multi-Threading—Set Enable Workers to true for Multithreading. By default it is set to true.
- Jumbo Frames Support—By default, it is true.

• Jumbo MTU Size—Enter Value Between Range of 1500 - 9000.

If you want to install VTF on the compute select the checkbox 'Install VTF on Save'. Depending on the type of VMM Name chosen in the Host Details tab, either you can 'Save' or 'Save and Validate'.

**Step 6** Check the Install VTF on Save checkbox, and click **Save**. After VTF is successfully installed the Installation status is changed to "Successfully installed".

Note VTF installation from Cisco VTS GUI takes care of generating the inventory\_file required by ansible-playbook in order to carry out the actual installation. This inventory\_file is generated and saved on VTC at "/opt/vts/install/<Host IP>/inventory\_file". Preserve this file. It can be obtained from the same path during uninstallation of VTF. After an upgrade, the old inventory\_file will be available at "/opt/vts/install/old\_version". A sample file is given below:

```
[all:vars]
VTS IP=2.2.20
VTS USERNAME=admin
VTS PASSWORD=0000
vtsr ips="['2.2.2.23', '2.2.2.24']"
[vts v hosts]
2001:420:10e:2010:172:20:100:25 ansible_ssh_host=2001:420:10e:2010:172:20:100:25
host ip=2.2.2.25 host netmask len=24 net gw=2.2.2.1 vhost type=compute vif type=vhostus er
underlay if=enp12s0 interfaces="" u addresses="['2.2.2.0/24', '33.33.33.0/24']"
vtf name=VTF-Comp0
[vts v hosts:vars]
ansible ssh user=heat-admin
#ansible_ssh_private_key_file="~/.ssh/id rsa"
config_method="static"
#name server=<IP of NameServer>
vts_u_address=2.2.2.20
vm 2M nr hugepages=1024
vm 1G nr hugepages=1
enable workers=True
pci_driver=uio_pci_generic
ENABLE JUMBO FRAMES=False
JUMBO MTU SIZE=None
DEFAULT MTU SIZE=1500
HEADERS FOR VPP=64
MAX HP MEMORY PERC=40
[vxorq]
2001:420:10e:2010:172:20:100:18 ansible ssh host=2001:420:10e:2010:172:20:100:18
[proxy:vars]
ansible connection = ssh
ansible_port = 22
ansible_ssh_user=stack
ansible ssh pass=0000
[proxied hosts:vars]
ansible_ssh_pass=0000
ansible_ssh_common_args='-o "ProxyCommand=ssh -C -o UserKnownHostsFile=/dev/null -o
StrictHostKeyChecking=no -o ControlMaster=auto -o ControlPersist=300s -o GSSAPIAuthe
ntication=no -W [%h]:%p -q stack@2001:420:10e:2010:172:20:100:18"'
[proxied hosts:children]
vts v hosts
```

## **Out of Band Installation of VTF**

- Step 1 Specify the VTF Mode in the System Settings. Go to Administration > System Settings page, select either L2 or VTEP from the drop-down, based on your requirement.
- **Step 2** Go to **Host Inventory > Virtual Servers**, and edit the host on which VTF-L2/VTEP installation needs to be done.
- **Step 3** Select the VMM Name
- **Step 4** Select the Virtual Switch as vtf-L2 or vtf-vtep.

**Note** The options that you get here are based on your selection for VTF Mode in the System Settings UI.

- **Step 5** SSH to the VTC VM (Master VTC in case of HA), switch to super user, and go to /opt/vts/lib/ansible/playbooks.
- **Step 6** Use inventory file and run below command on VTC command line to install VTF on the desired host.
  - **Note** In case of an upgrade, post upgrade, before you uninstall VTF, you need to setup SSH access (only required for OSPD Setup), and then uninstall VTF.
    - Setup SSH access (only required for OSPD setup):

```
root@# ansible-playbook -i vtf_comp0_inventory ssh_proxy.yaml -e ACTION=install -l proxy
```

• Install VTF

root@# ansible-playbook -i vtf comp0 inventory vpp.yaml -e ACTION=install -vvvvv

**Step 7** After the installation is complete, should see below message:

root@VTC1-TB1:/opt/vts/lib/ansible/playbooks#

- **Step 8** Check Host Inventory UI. VTF details such as VTF-IP and Gateway should be auto-populated.
- **Step 9** Click **Save** for installation status to get updated. Installation status of VTF should be appropriately updated.

### **Deleting VTF in an OpenStack Environment**

**Step 1** Using the same inventory file sample used/generated while you had installed VTF, run the following command from VTC command line to uninstall VTF from the host:

root@# ansible-playbook -i vtf\_comp0\_inventory vpp.yaml -e ACTION=uninstall -vvvvv

Once uninstallation is complete, you should see the below output:

2001:420:10e:2010:172:20:100:25 : ok=27 changed=17 unreachable=0 failed=0 root@VTC1-TB1:/opt/vts/lib/ansible/playbooks#

- **Step 2** Go to Host Inventory and edit the host to change the Virtual Switch mode to *not-defined* and click **Save**.
- **Step 3** Verify whether the Installation status has disappeared.
- **Step 4** Verify whether the VTF is removed from **Inventory** > **Virtual Forwarding Groups UI**.

### Enabling OpenStack DHCP Server on Node(s) Running VTF

This is enabled via an ansible-based installation. The sample inventory file to be used for this is given below:

```
### Common group variables ###
[all:vars]
VTS IP="<IP or FQDN of VTS>"
VTS USERNAME="<vts-username>"
VTS PASSWORD=0000
# The VMM NAME needs to correspond to the VMM Name registered in the VTS,
# Alternatively the VMM ID can be used, which overrides the name setting
VMM NAME="<Vmm Name>"
#VMM ID="<Vmm ID>"
# VTS Router Underlay IP address(es)
#vtsr ips='["1.1.1.1", "2.2.2.2"]'
### VTF V-Host (VPP) specific variables ###
[vts v hosts]
#<nova compute name> ansible_ssh_host="DNS name/IP of target host" vhost_type="compute"
host_ip="Underlay IP address" host_netmask_len="Underlay Netmask" net_gw="Underlay Gateway"
underlay if="ens224" interfaces='["eth1", "eth2"]' u addresses='["List of routes on the
underlay"]' vif type="tap"
# V-Host Group variables
[vts v hosts:vars]
#If not using a sudo capable user below, then please specify "ansible sudo pass"
ansible_ssh_user="root"
ansible ssh pass=0000
#ansible ssh private key file="~/.ssh/id rsa"
config method="static"
name server="10.0.0.1"
#VTS address on the underlay. If not set, defaults to VTS IP
#vts u address="11.0.0.1"
#max_hp_memory_perc=80
enable workers=False
#pci driver="vfio-pci"
#12 mode=False
monit username=monit-ro
monit password=0000
monit_ssl=True
### Neutron Control Servers ###
[neutron servers]
#<name> ansible ssh host="DNS name/IP of target host"
```

```
[neutron servers:vars]
#os version="Newton"
#If not using a sudo capable user below, then please specify "ansible sudo pass"
ansible ssh user="admin"
ansible_ssh_pass=0000
#ansible sudo pass=000
# VTS USERNAME and PASSWORD can be overriden here, or the all group setting used
#VTS USERNAME=<VTS username>
#VTS PASSWORD=0000
### Grouping of host-groups behind the SSH Proxy ###
# List the host group names that are proxied by an SSH gateway
# Comment out when NOT using an SSH proxy
[proxied hosts:children]
#neutron servers
#vts v hosts
# Access parameters to the proxied hosts. **The password is that of the ssh proxy**
[proxied hosts:vars]
ansible ssh pass=0000
# **THE FOLLOWING LINE IS NOT USER MODIFIABLE**
ansible ssh common args='-o UserKnownHostsFile=/dev/null -o ProxyCommand="ssh -C -o
UserKnownHostsFile=/dev/null -o StrictHostKeyChecking=no -o ControlMaster=auto -o
ControlPersist=300s -o GSSAPIAuthentication=no -W [%h]:%p -q
{{hostvars[groups[\'proxy\'][0]][\'ansible_ssh_user\']}}@{{hostvars[groups[\'proxy\'][0]][\'ansible_ssh_host\']}}"
### SSH Proxy node definition. Do not modify the group name ###
# Maximum of one proxy is currently supported
[proxy]
undercloud1 ansible ssh host="<director>"
```

```
# SSH Proxy access parameters. Do not modify the group name
[proxy:vars]
ansible_ssh_user="stack"
ansible_ssh_pass=0000
```

- **Step 1** On the Cisco VTS GUI enter VTF details (Inventory > Host Inventory), but do not trigger installation.
- **Step 2** Select uio\_pci\_generic for PCI Driver to avoid reboot of Controller nodes.
- **Step 3** Run ansible ssh\_proxy. Go to *cd /opt/vts/lib/ansible/playbooks*, run:

sudo ANSIBLE\_HOST\_KEY\_CHECKING=False ansible-playbook ssh\_proxy.yaml -i SAMPLE\_INVENTORY -e
ACTION=install -vvvv

#### **Step 4** Run *vpp.yaml* to install VTF.

sudo ANSIBLE\_HOST\_KEY\_CHECKING=False ansible-playbook vpp.yaml -i SAMPLE\_INVENTORY -e ACTION=install
-vvvv

**Step 5** Run *neutron-ctrl.yaml* to configure DHCP configuration file on Controller.

sudo ANSIBLE\_HOST\_KEY\_CHECKING=False ansible-playbook neutron-ctrl.yaml -i SAMPLE\_INVENTORY -e
ACTION=configure -vvvv

**Step 6** Check whether this file has the correct interface driver (interface\_driver = cisco\_controller.drivers.agent.linux.interface.NamespaceDriver).

less /etc/neutron/dhcp\_agent.ini

Step 7 Make sure that the VTF is able to reach underlay gateway, VTC/VTSR, and IPtables rules are programmed correctly.

# **Verifying VTS Installation**

The following sections provide information about how to verify the VTS installation:

- Verifying VTC VM Installation, on page 28
- Verifying VTSR Installation, on page 28
- Verifying VTF Installation, on page 29

## **Verifying VTC VM Installation**

To verify VTC VM installation:

| Step 1 | Log in                                                                | to the VTC VM just created using the VTC VM console.                                                                                                    |  |
|--------|-----------------------------------------------------------------------|----------------------------------------------------------------------------------------------------|--|
|        | • If<br>• If<br>(T                                                    | you have installed the VTC VM in a VMware environment, use the VM console.<br>you have installed the VTC VM in an RedHat KVM based-OpenStack environment, - telnet 0 < <i>console-port</i> > he console port is telnet port in the VTC.xml file.) |  |
| Step 2 | Ping the management gateway.                                          |                                                                                                    |  |
|        | In case                                                               | ping fails, verify the VM networking to the management network.                                                                                                    |  |
| Step 3 | For the VTC VM CLI, ping the underlay gateway.                        |                                                                                                    |  |
|        | In case the ping fails, verify VM networking to the underlay network. |                                                                                                    |  |
|        | Note                                                                  | Underlay network gateway is the switched virtual interface (SVI) created for VTSR and VTF on the leaf where the controller is connected.                                                                                                    |  |

**Step 4** Verify whether the VTS UI is reachable, by typing in the VTS management IP in the browser.

## **Verifying VTSR Installation**

To verify VTSR installation:

**Step 1** Log in to the VTSR.

- If you have installed the VTC VM in a VMware environment, use the VM console.
- If you have installed the VTC VM in an RedHat KVM based-OpenStack environment, use virt-manager or VNC based console method to login into the VM. See Installing VTC VM Manual Configuration using VNC, on page 5
- **Step 2** Ping the underlay gateway IP address.

In case ping fails, verify underlay networking.

#### **Step 3** Ping the VTC VM.

```
On VTSR262 based on XR 651.we have Mgmt under new Mgmt VRF.So Ping of Mgmt should be within VRF :
vrf vtsr-mgmt-vrf
address-family ipv4 unicast
!
address-family ipv6 unicast
!
RP/0/RP0/CPU0:vtsr01#ping 50.1.1.251 vrf vtsr-mgmt-vrf
Thu Aug 30 13:51:25.873 UTC
Type escape sequence to abort.
Sending 5, 100-byte ICMP Echos to 50.1.1.251, timeout is 2 seconds:
!!!!!
Success rate is 100 percent (5/5), round-trip min/avg/max = 1/1/2 ms
```

In case ping fails, verify underlay networking.

**Note** You should be able to ping the gateway IP address for both management and underlay networks, as VTSR registers to the VTC using the management IP address.

VMM\_ID : It is the VMM-ID local to the site

Site\_ID : As part of Multi-site support, we have to define the Site-ID which VTSR instance is managing VFG within that site. For more information, see *Multi-site support* section of the *Cisco VTS 2.6.4 User Guide*.

- **Step 4** Run virsh list to make sure the nested VM is running.
- **Step 5** Verify whether the Virtual Forwarding Group (VFG) group is created on VTS GUI, and VTSR is part of the VFG group.

## **Verifying VTF Installation**

To verify VTF installation:

**Step 1** Log in to the VTF VM / vhost.

- If you have installed the VTC VM in a VMware environment, use the VM console.
- If you have installed the VTC VM in an RedHat KVM based-OpenStack environment, use virt-manager or VNC based console method to login into the VM. See Installing VTC VM Manual Configuration using VNC, on page 5
- For vhost mode, connect to the compute and checkvpfa/vpp services or RPM packages.

If registration is successful, you should see the newly registered VTF IP (underlay IP) under VTF list (**Inventory** > **Virtual Forwarding Groups**).

**Step 2** Ping the underlay gateway IP address.

In case ping fails, verify underlay networking.

**Step 3** Ping the VTC VM underlay IP address.

In case ping fails, verify underlay networking.

In case VTC and VTF are on different subnets, then verify whether routes to VTS are configured on the compute.

**Step 4** Verify whether the VTF CLI is available . To do this, run:

'sudo vppctl

If the o/p command fails, run the following command to identify whether vpfa service is up and running:

sudo service vpfa status

If there are errors, try restarting the service.

sudo service vpfa restart

**Step 5** Verify whether the VTF is part of the VFG on VTS GUI (**Inventory > Virtual Forwarding Groups**).

# **Changing Password for Cisco VTS from VTS GUI**

The GUI password change will trigger the updating of password on all host agents which are running on the Physical computes. And if there are VTFs in your setup, then the VTSR and VTF passwords will also get updated.

| Important | • Traffic disruption will happen only if you have VTFs installed (Virtual deployment) and it happens because of the vpfa process restart.                                                                                                    |
|-----------|----------------------------------------------------------------------------------------------------|
|           | In case of a Physical deployment there will not be any traffic disruption.                                                                                                    |
|           | • For Baremetal ports there is no impact.                                                                                                    |
|           | • The password change from the GUI will change only the host agent password. Not the Linux password. So, we cannot use the command 'passwd'.                                                                                                    |
|           | • If you are changing the Linux password of a Physical or Virtual host then you should also update the VTC host inventory with correct password. Changing the Linux password will not impact any traffic.                                               |
|           | • If you setup two nodes with different GUI Password and try setting up L2 HA, it will fail. You need to make sure that both the nodes have same password before setting up L2 HA.                                                                      |
|           | • If you already have L2 HA, you can change the GUI Password from the GUI by logging in with VIP IP. This will change the GUI Password on both Master and Slave nodes. Changing the GUI password on master and slave nodes separately is not supported. |

- **Step 1** Log in to VTS GUI and click on settings icon on the top-right corner and click **Change Passphrase**.
- Step 2 Enter the current password, new password, then click Change Passphrase.
- **Step 3** Click **OK** in the Confirm Change Passphrase popup, to confirm.
  - **Note** The message in the Confirm Change Passphrase window is just a generic message. See important notes above for details about possible traffic disruption.

#### **Changing Password for Cisco VTS Linux VM**

You can use the Linux command 'passwd' to change the VTC VM password. After changing the password, you should use the new password for the subsequent SSH session to the VTC VM.

For example:

L

root@vts:~# passwd admin Enter new UNIX password: Retype new UNIX password: passwd: password updated successfully

For an HA installation you must change the password on both Master and Slave with the command 'passwd'. In an HA setup, you can change the passwords without uninstalling HA. This password change will not impact the HA setup as HA uses the GUI Password, which needs to be same on both Master and Slave nodes.

**Note** You can set different admin password on both the nodes, but make sure you remember and use the correct password to log in to the respective nodes.

# **Encrypting the Password**

The password encryption tool (encpwd) is pre-installed on the Cisco VTS. To encrypt the password:

Run the following command:

\$ encpwd 'clearTextPassword'

**Note** Any special characters in the password need to be preceded with \. For example,Cisco123! should be entered as Cisco123\!. For security reasons, we recommend that you clear the history from the command line to avoid the clear texts to VTC are configured on compute.

I